ー「書面掲示の見直し」に係る報告画面と操作方法 ー

●「書面掲示の見直し」に関連する報告システムの登録画面は、手順3「事業所の特色」にあります。
 事業所の特色は、公表センターへ提出を経ずに公表できるため、<u>過年度報告を完了し、現在公表中の場合は、</u>
 情報を更新し、即時公表することが可能です。

【公表(アップロード)できる項目一覧】

- ・利用申込者のサービスの選択に資すると認められる重要事項(運営規程の概要等)
- ・居住、滞在及び宿泊並びに食事の提供に係る利用料
- ・相談窓口等
- ・都道府県への届出事項
- ・利用者等が選定する特別な食事の提供を行えること、特別な食事の内容及び料金

すべての項目をアップロードする必要はありません。また、すでに事業所でお使いの様式を項目に 合わせて細分化する必要もありません。公表センターの審査を通しませんので、作業しやすい、または閲覧 しやすいなど事業所の判断で工夫しながらご活用ください。

【操作方法】

1. 報告システムにログインし、手順3「事業所の特色」を開きます。

 「事業所の特色」の最下部に、「●法令・通知等で「書面掲示」を求めている事項の一覧」が追加され、必要 書類をアップロードできるようになりました。

| (test)公表センター                          |                        |        |                            |
|---------------------------------------|------------------------|--------|----------------------------|
| 事業所番号: 0481000210                     | グループコード: 0481000210410 | グループ名: | 介護老人福祉施設サービス               |
| 計画年度: 2024年度                          | サービスコード:210            | サービス名: | 短期人所生活介護                   |
| 便利な機能                                 |                        |        |                            |
|                                       |                        |        |                            |
| 公表されるイメージを見                           | 83                     |        |                            |
|                                       |                        |        |                            |
|                                       |                        |        |                            |
| 事業所の特色                                |                        |        |                            |
| (「事業所の特色」の入力は必須で(                     | まなく 任音となります.           |        |                            |
| 従業員の男女比                               |                        |        |                            |
| ····································· | ※比率で記入してください(例:女3/男4)  |        |                            |
|                                       |                        |        |                            |
|                                       |                        |        |                            |
| 戶略)                                   |                        |        | <u>小売したいデータをお使いの端末から選択</u> |
| 注今•通知等で「妻面掲示」を求め                      | ないる東面の一覧               |        | ム我でにいう メを殺使いの編末が 9送K       |
|                                       |                        | / L.   | アップロード(またはファイルを開く)         |
| 明申込者のサービスの選択に資すると認<br>                | とめられる重要事項(運営規程の概要等)    | / L    |                            |
| ※PDF・Excel・wordファイルのみ                 | /                      |        |                            |
| ※2MBを超えるファイルはアップロード                   | できません                  |        |                            |
| ファイル1                                 | ファイル2                  |        | (2)ファイル名か表示されたか確認。         |
| ファイルの選択一番専事項説明書は                      |                        |        |                            |
|                                       |                        |        |                            |
| 「重要重頂説明書                              |                        |        |                            |
|                                       |                        | $\sim$ |                            |
| 住、滞在及び宿泊並びに食事の提供に係                    | 运利用料<br>()             | ういキレチ  | >> フーノッタのカノレッチ1+           |
| 7)                                    |                        | シン衣した  | こいノアイル名のダイトルを入力。           |
| 主ノ                                    |                        |        |                            |

- 3. 必要なデータをアップロード、タイトル設定が完了したら、画面最下部のオレンジ色「登録した内容をチェ ックして登録」をクリックします。
- 介護事業所・生活関連情報検索「介護サービス情報公表システム」で公表された内容を確認。
   個別事業所情報の「事業所の特色」のタブで情報を確認できます。

| アップロードをやり直したい時                                                                                                    | Fは…                                                |                                            |  |  |  |
|----------------------------------------------------------------------------------------------------|----------------------------------------------------|--------------------------------------------|--|--|--|
| ● 法令・通知等で「書面掲示」を求めている事項の一覧                                                                                            |                                                    |                                            |  |  |  |
| 利用申込者のサービスの選択に資すると認められる重要事項(運営規制                                                                                      | 星の概要等)                                             |                                            |  |  |  |
| ※PDF・Excel・wordファイルのみ<br>※2MBを超えるファイルはアップロードできません                                                                     |                                                    |                                            |  |  |  |
| ファイル<br>重要事項説明書.docx<br>ファイルの選択 ファイルが選択されて<br>このファイルを削除する<br>タイトル<br>重要事項説明書                                          | ファイル2<br>アイルを削除する」をチェック<br><sup>タイトル</sup><br>運営規程 | ファイル3<br>ファイルの選択<br>ファイルが選択されていません<br>タイトル |  |  |  |
| 居住、滞在及び宿泊並びに食事の提供に係る利用料                                                                                               |                                                    |                                            |  |  |  |
| 削除後、画面最下部のオレンジ色「登録した内容をチェックして登録」をクリックすることを忘れずに。<br>※ 削除されたか、「介護サービス情報公表システム」で反映されているか、必ず確認しましょう。                      |                                                    |                                            |  |  |  |
| <ul> <li>うまくアップロードできない時は、以下を確認しましょう。</li> <li>ファイル形式が PDF・Excel・word か確認。</li> <li>ファイル容量が 2MB を超えていないか確認。</li> </ul> |                                                    |                                            |  |  |  |
|                                                                                                    |                                                    |                                            |  |  |  |